# ADVANTAGE Appropriation (A1) Transfers GUI Desktop Instructional Booklet

Distributed by Financial Services Arizona State University January 2008

| A                                                                                                    | ppropriation Transfer (A1)                                                                                                    |
|----------------------------------------------------------------------------------------------------|----------------------------------------------------------------------------------------------------|
| Appropriation<br>Transfer<br>(A1)                                                                                 | An <b>Appropriation Transfer Document</b> or <b>A1</b> is an on-line document used to transfer non-sponsored appropriation budgets from one agency org to another agency org, e.g., <b>CK1 1001</b> to <b>WV1 1004</b> , or from one appropriation category to another, e.g., <b>CK1 1001P</b> to <b>CK1 1001A</b> (transfer of State Personal Services from Vacancy Savings to State All Other Operating category).                                                                                                    |
|                                                                                                    | Guidelines:                                                                                                    |
| State Account<br>Transfers                                                                                        | A1 documents permit transfer of appropriation budgets between state agency orgs, for example: to transfer from one state account to another due to reorganization:<br>TR1 1001 to WV1 1004.                                                                                                    |
| Restrictions                                                                                                    | Users process A1 documents <b>only</b> on non-sponsored budgeted agency orgs <b>and</b><br>they are the only document used to transfer state budget appropriations. A1<br>documents are not allowed on any Cash Basis accounts. State<br>Appropriations can only be transferred among agency orgs on the same<br>campus, i.e., they do not permit the transfer of state appropriations between<br>Tempe, West, Polytechnic and Downtown campus agency orgs.                                                                                                    |
|                                                                                                    | Appropriation transfers (A1 documents) are processed in like units only, i.e., from<br>one state agency org to another state agency org but not from a state agency org to<br>a local agency org. On local budgeted accounts, appropriation transfers can<br>be processed only between different appropriation categories within the same<br>agency org. (A transfer from WV51014P to WV51014E is allowed but a<br>transfer from WV5 1014 to WV5 1010 is not permitted.)<br>Net increases must equal net decreases and the total transfer-in amount must equal |
|                                                                                                    | the total transfer-out amount.                                                                                                    |
| Example                                                                                                    | The Music Department wants to use \$6,450 in salary savings that has accrued<br>from a vacancy to pay for needed goods and services. The position line<br>number is 123456 (for employee 9999999999) on agency org TR1 1001 and<br>appropriation unit P (personal services). The entire amount is to be moved to<br>appropriation unit A (all other operating expenses) on the same agency org.                                                                                                    |
| The following infor                                                                                               | mation should be gathered prior to beginning the A1 document:                                                                                                    |
| <ul> <li>At the end o overlap cale the transact</li> <li>Valid agency the budget a</li> <li>The amount</li> </ul> | f an accounting period such as month end or year end when accounting periods<br>endar periods, entering the date, accounting period, and fiscal year fields will ensure<br>ion is posted to the correct fiscal month or fiscal year during times.<br>y, org, and appropriation unit for the account to be decreased (the account from which<br>amount is to be taken, for example, TR1 1001P.<br>t of the decrease in dollars only. <b>Appropriations do not allow cents as part of the</b>                                                                    |
| amount.<br>• Appropriate<br>position nu<br>example, 12                                                            | e wording for the description OR for personal services lines: PeopleSoft<br>mber, affiliate id, and the effective date to be entered in appropriate fields, for<br>23456, 1000999123, 070108.                                                                                                    |
| <ul> <li>Valid agency<br/>the budget a</li> </ul>                                                                 | y, org, and appropriation unit for the account to be increased (the account into which amount is to be moved, for example, TR1 1001A.                                                                                                    |
| Appropriate                                                                                                    | wording for the description.                                                                                                    |

### Starting an A1 Document from the Business Functions Window

To begin an A1, click on:

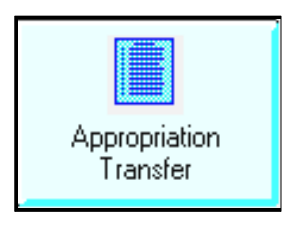

| •                         | B                          | usiness Function | S                | <b>T</b>         |
|---------------------------|----------------------------|------------------|------------------|------------------|
| Business Area             | Documents                  |                  | <b>I</b>         |                  |
| Suspense File             | Internal Purchase<br>Order | Requisition      | Receiver         | Stores Order     |
| Commodity Tables          | Vendor Tables              | PD LVP0          | Payment Voucher  | Billing Document |
| Appropriation<br>Transfer | Expense Transfer           | Journal Voucher  | Transfer Voucher | Vendor Entry     |
|                           |                            |                  |                  |                  |

#### A blank Document Entry Window appears.

Verify that the Document Type is correct, e.g., Appropriation for an A1 document.

Tab to Document ID.

|                                | Batch / Document Entry       |
|--------------------------------|------------------------------|
| Document Type<br>Appropriation | e View by<br>Name O Code     |
| Batch ID                       | Organization                 |
| Document ID                    |                              |
|                                | Automatic Document Numbering |
|                                | 🖲 New 🔿 Open 🔿 Scan          |
|                                | <u>OK</u> <u>Cancel</u>      |
|                                |                              |

## Type the three-character agency (TR1) in the first box after Document ID.

This is the agency of the account not benefiting from the transfer or the A1 account from which the transfer is to be made.

Type the three-character agency again followed by the # (TR1#) in the second box after Document ID.

Click on Automatic Document Numbering.

**Ensure** that **New** is marked. (If not, click the New button).

OK

Click on the OK button:

| Batch / Document Entry                                                        |
|-------------------------------------------------------------------------------|
| Document Type     View by       Appropriation <ul> <li>Name O Code</li> </ul> |
| Batch ID Organization                                                         |
| Document ID tr1 tr1#                                                          |
| Automatic Document Numbering                                                  |
| New Open Scan                                                                 |
| <u>QK</u> <u>Cancel</u>                                                       |
|                                                                               |

### **Completing an A1 Document**

| Α  | blank A1 | document |
|----|----------|----------|
| ap | opears.  |          |

Verify that the agency is correct and that the document ID is complete.

Fill in the blank A1 according to the following examples and instructions.

Complete only the fields indicated.

| -                         | Batch:                                               | Document: A1      | TR1 TR102000005           | - |
|---------------------------|------------------------------------------------------|-------------------|---------------------------|---|
| Date<br>Fund              | of Record / /                                        | Accounting Period | / Budget FY               |   |
| Actio                     | Add 👤                                                | Agency            | Appropriation Unit        |   |
| Inc /                     | Dec Appropriation Amt                                | I/D               | Revised Appropriation Amt |   |
| Inc /                     | Dec Estimated Amount                                 | I/D               | Revised Estimated Amt     |   |
| Budg                      | t Authority None /                                   | No Change         | <u>*</u>                  |   |
| Name                      |                                                      | She               | ort Name                  |   |
| Des<br>H/R<br>- OF<br>Des | cription Fields:<br>Line # Emp ID -<br>-<br>cription | Date              |                           |   |

### Enter data in the following fields only (bolded fields are required):

- <mark>OR</mark> -Description

| Accounting Period          | budget year fields should be entered to ensure the transaction is<br>recorded into the correct accounting period.<br>Optional. If left blank, defaults to the accounting period associated with<br>the transaction date.                                                                                                    |  |  |
|----------------------------|----------------------------------------------------------------------------------------------------|--|--|
| Budget FY                  | Type the current fiscal year (e.g., <b>08</b> for fiscal year July 1, 2007-Jun 30, 2008).                                                                                                    |  |  |
| Fund                       | Type the appropriate Fund for the Agency(s).                                                                                                    |  |  |
| Action                     | Using the drop-down menu, select <b>Modify</b> (to modify existing appropriation units).                                                                                                    |  |  |
| Agency                     | Type the agency from which the money is being transferred.                                                                                                    |  |  |
| Appropriation Unit         | Type a valid appropriation unit as defined by the Appropriation (APPR) table.                                                                                                    |  |  |
| Inc/Dec Appropriation Amt  | Type the amount of the transfer-out (no decimal or cents).                                                                                                    |  |  |
| I/D                        | Type <b>D</b> for decrease.                                                                                                    |  |  |
| <b>Description Fields:</b> | Used only when transferring from personnel services.                                                                                                    |  |  |
| H/R Line #                 | Type in the <b>six</b> digit PeopleSoft Position Number.                                                                                                    |  |  |
| Emp ID                     | Type in the employee's 10 digit <b>Affiliate</b> ID number.                                                                                                    |  |  |
| Date                       | Type in the modification date of the pay line.                                                                                                    |  |  |
| -OR-                       | Type an appropriate description (e.g., why the funds are being                                                                                                    |  |  |
| Description                | field is not entered. Instead, the Description fields are completed.                                                                                                    |  |  |
| The completed A1 screen    | Batch: Document: A1 TR5 TR502000005 🗸 🗸                                                                                                    |  |  |
| should look like this.     | Date of Record     /     /     Accounting Period     04 / 08     Budget FY     08       Fund     1150                                                                                                    |  |  |
|                            | Action       Modify       Agency       TR1       Appropriation Unit       TR11001P         Inc / Dec Appropriation Amt       1000       I/D       D       Revised Appropriation Amt       Inc / Dec Estimated Amount         Inc / Dec Estimated Amount       I/D       Revised Estimated Amt       Inc / Dec Estimated Amt       Inc / Dec Estimated Amt         Budget Authority       None / No Change       Inc / Dec Estimated Amt       Inc / Dec Estimated Amt       Inc / Dec Estimated Amt         Description Fields:       H/B Line # 123456       Emp ID 1000999123       Date 020108       Inc / Dec Estimated Amt |  |  |

| Click the insert line icon<br>The second screen of the<br>A1 document appears.<br>Fill in the blank A1 screen<br>for the transfer in portion of<br>the A1 according to the<br>following examples and<br>instructions. Complete only<br>the fields indicated.<br>to insert a line and continue this<br>batch: Document: A1 TF<br>Date of Record / / Accounting Period<br>Fund 1150<br>Action Modify Agency / A<br>Inc / Dec Appropriation Amt 1/D F<br>Budget Authority None / No Change<br>Name Short<br>Description Fields:<br>H/R Line # Emp ID Date<br>- OR -<br>Description                                                                                                    | document.                                                                                                    |  |  |
|----------------------------------------------------------------------------------------------------|----------------------------------------------------------------------------------------------------|--|--|
| ■       Batch:       Document: A1       TF         Date of Record       / /       Accounting Period         Fill in the blank A1 screen for the transfer in portion of the A1 according to the following examples and instructions. Complete only the fields indicated.       Modify       ▲ Agency       A         Date of Record       / /       Accounting Period       Fund       1150         Action       Modify       ▲ Agency       A         Inc / Dec Appropriation Amt       1/D       F         Inc / Dec Estimated Amount       1/D       F         Budget Authority       None / No Change       Name         Short       Description Fields:       H/R Line #         -OR -       Description       Emp ID       Date | 1     TR10200005 <ul> <li>✓</li> <li>Budget FY</li> <li>04</li> <li>ppropriation Unit</li> <li>evised Appropriation Amt</li> <li>evised Estimated Amt</li> <li>imme</li> <li>Iame</li> <li>Ia</li></ul> |  |  |
| The second screen of the A1 document appears.         Fill in the blank A1 screen for the transfer in portion of the A1 according to the following examples and instructions. Complete only the fields indicated.         Date of Record       / / Accounting Period         Fund       1150         Action       Modify         Modify       Agency         Action       Modify         Modify       Agency         Inc / Dec Appropriation Amt       1/D         Budget Authority       None / No Change         Name       Short         Description Fields:       H/R Line #         -OR -       Description                                                                                                    | J     Budget FY     04       ppropriation Unit                                                                                                    |  |  |
| Fill in the blank A1 screen<br>for the transfer in portion of<br>the A1 according to the<br>following examples and<br>instructions. Complete only<br>the fields indicated.                                                                                                    | evised Appropriation Amt                                                                                                    |  |  |
| III Description                                                                                                    |                                                                                                    |  |  |
|                                                                                                    |                                                                                                    |  |  |
| Action Using the drop-down menu, select Modify (to units).                                                                                                    | nodify existing appropriation                                                                                                    |  |  |
| Agency Type the agency to which the money is being                                                                                                    | ransferred.                                                                                                    |  |  |
| Appropriation Unit Type a valid appropriation unit, as defined by t                                                                                                    | ne Appropriation (APPR) table.                                                                                                    |  |  |
| Increase/Decrease Type the amount of the transfer-in (no decimal Appropriation Amt                                                                                                    | l or cents).                                                                                                    |  |  |
| I/D Type I for increase.                                                                                                    |                                                                                                    |  |  |
| <b>Description Fields:</b> Used only when transferring from personnel se                                                                                                    | rvices.                                                                                                    |  |  |
| H/R Line # Type in the <b>six</b> digit PeopleSoft Position Numb                                                                                                    | er.                                                                                                    |  |  |
| Emp ID Type in the employee's 10 digit Affiliate ID nu                                                                                                    | Type in the employee's 10 digit Affiliate ID number.                                                                                                    |  |  |
| Date Type in the modification date of the pay line.                                                                                                    |                                                                                                    |  |  |
| -OR-Type an appropriate description (e.g., why<br>transferred). When transferring personnels<br>field is not entered. Instead, the Description                                                                                                    | he funds are being<br>ervices, the description<br>fields are completed.                                                                                                    |  |  |
| The completed A1 Batch: Document: A1 TR5 TI                                                                                                    | 502000005                                                                                                    |  |  |
| screen should look like     Date of Record     /     Accounting Period     04       this.     Fund     1150                                                                                                    | 08 Budget FY 08                                                                                                    |  |  |
| Action       Modify       ★ Agency       TR1       Approvide         Inc / Dec Appropriation Amt       10000       I/D       I       Revision         Inc / Dec Estimated Amount       I/D       I       Revision         Budget Authority       None / No Change       Name       Short Name         Description Fields:       H/R Line #       Emp ID       Date         - OR -       Description       FS 10.000 EATIONS       HOME                                                                                                    | priation Unit TR11001A                                                                                                    |  |  |

Note: A1 documents should be approved at Level 1 and the window closed. Financial Services Accountant approvals are required at Levels 4 and 5. Therefore, the A1 will remain in the Suspense File until all approval levels are applied and final processing occurs.